# TimeTrak - User Setup

White paper 3.1.24 - 2015

# **Table of Contents**

| Introduction                                 | 3  |
|----------------------------------------------|----|
| MYOB Exo - Setup Staff                       | 4  |
| MYOB Exo - Stock Item Setup                  | 5  |
| MYOB Job Costing - Job Resources Setup       | 7  |
| TimeTrak Admin Console - User Setup          | 9  |
| User Setup - Add User                        | 10 |
| User Setup - User Settings                   | 12 |
| Modify Settings - General Settings           | 14 |
| Modify Settings - Time Entries               | 17 |
| Modify Settings - TaskTrak                   | 19 |
| User Setup - User Groups                     | 24 |
| User Setup - Labour codes                    | 25 |
| User Setup - Disbursements & Allowances      | 27 |
| User Setup - Stock Locations                 | 28 |
| Deleting and Reactivating a User in TimeTrak | 29 |
| Exosoft Support                              | 31 |
|                                              |    |

# Introduction

As the staff come and go, TimeTrak will need to be updated to reflect that.

A user with the Global Administrator permissions will be able to log into the TimeTrak Admin Console and either delete a user or add a new user.

If you are increasing the number of users, it might be your licenses will need to be increased also.

Please contact Focus Technology Group at support@exosoft.net.nz to request an increase in licenses.

There is some setup required in both MYOB Exo and TimeTrak to get the new user up and running.

Before you begin please consider permissions you would like the user to have. If there is someone who is already set up in the same role with the correct permissions please note what settings they have.

# **MYOB Exo - Setup Staff**

| Active         |                         | Set                        | tup Staff Form  | - 🗆 🗙           |
|----------------|-------------------------|----------------------------|-----------------|-----------------|
|                | Eile Navigate Help      | 9Devices                   |                 | 0               |
|                | Save X Cancel           |                            |                 |                 |
|                | Staff No: 1 Nam         | e: BRIDGET FAIRWEATHER     |                 |                 |
|                | Details Authority API   | OnTheGo                    |                 |                 |
|                | Cheff No.               |                            |                 |                 |
| User name      | Starr No:               |                            | Absent          |                 |
|                | Nickname:               | JENO USER                  |                 |                 |
|                | Job Title:              |                            |                 |                 |
|                | Extension:              |                            |                 |                 |
|                | Phone:                  |                            |                 |                 |
| Email Address  | Home Ph:                |                            |                 |                 |
| _              | Email:                  | kirsty.bowden@focus.net.nz | Z               | Change Password |
|                | Login ID:               | DEMO                       | Change Password | -               |
|                | User Profile:           | Default User Profile       | ¥               |                 |
|                | Security Profile:       | Default Security Profile   | ~               |                 |
|                | Default Analysis Codes: |                            |                 |                 |
|                | Menu:                   | Exo Business Default       | ~               |                 |
|                | Account Status:         | Account OK                 | ~               |                 |
| Account Status |                         |                            |                 |                 |
|                |                         |                            |                 |                 |
|                |                         |                            |                 |                 |
|                |                         |                            |                 |                 |
|                |                         |                            |                 |                 |
|                |                         |                            |                 |                 |
|                | Motopartz.co.nz         |                            |                 |                 |

#### • <u>Active</u>

The staff member will need to be active in MYOB Exo for TimeTrak to be able to pull them through.

#### • User name

Enter in the staff persons user name.

# • Email Address

Enter in a valid email address for the user. TimeTrak will pull this through in the user setup.

# Change Password

Click here to enter in a password.

#### • Account Status

Make sure the account status is set to OK.

# **MYOB Exo - Stock Item Setup**

Labour codes will need to be set up.

This can be just the one labour code that all users will use or each user can have their own labour code. The Stock Item will need to be a lookup.

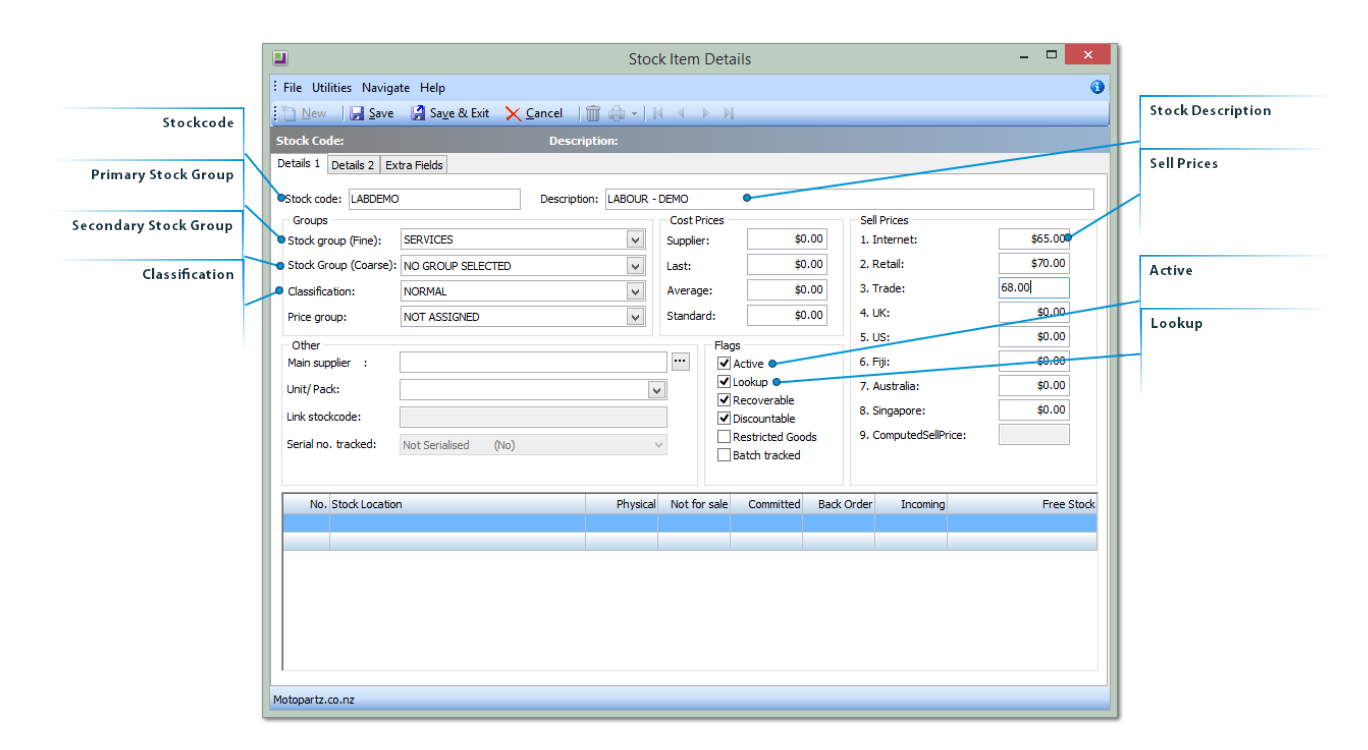

#### • Stockcode

Enter in the stockcode.

#### Stock Description

Enter in the stock description. This could have the staff persons name.

#### Primary Stock Group

Select the correct stock group, this is used for reporting by MYOB Exo.

#### Secondary Stock Group

Select the secondary stock group, this is used for reporting with MYOB Exo.

#### Sell Prices

Update all active Sell prices, these will be picked up by TimeTrak.

#### Classification

Select the stock classification.

#### • <u>Active</u>

Make sure the stock item is active.

#### • <u>Lookup</u>

The stock item should be a look up item, this means it is never actually purchased but can be sold.

 $\ensuremath{\mathbb{C}}$  This white paper has been complied by Exosoft and may not be reproduced without our express permission.

# **MYOB Job Costing - Job Resources Setup**

Once the staff user and their labour has been set up then a job resource will need to be created to pull it all together.

|              | ources              | Setup Job Res           | :             |                | ] [ | w Job Resource | New |
|--------------|---------------------|-------------------------|---------------|----------------|-----|----------------|-----|
|              |                     |                         | /igate Help   | File N         |     |                |     |
|              | <u> D</u> elete 🛛 🙀 | $\times$ <u>C</u> ancel | Save          | <u>Nev</u>     |     |                |     |
|              | IRWEATHER           | me: BRIDGET FAI         | Na            | No. 1          |     |                |     |
|              |                     |                         |               | <u>S</u> earch |     |                |     |
|              | <u>S</u> earch      |                         | /:            | Search k       |     |                |     |
| Title Active | Title               |                         | taff No. Name | SeqNo          |     |                |     |
| SAL Y        | . SAL               | ET FAIRWEATHER          | 1 BRIDO       | 1              |     |                |     |
| SAL Y        | SAL                 | CRANSTON                | 2 DAVID       | 2              |     |                |     |
| SAL Y        | SAL                 | CINTOSH                 | 3 TIM M       | 3              |     |                |     |
| SAL Y        | SAL                 | MANNING                 | 4 GREG        | 4              |     |                |     |
| SAL Y        | SAL                 | DLM BREEN               | 5 MALC        | 5              |     |                |     |
| Y            |                     | DLIC LIFT 01            | HYDR          | 9              |     |                |     |
| Y            |                     | DLIC LIFT 02            | HYDR          | 10             |     |                |     |
| Y            |                     | ART O'BRIAN             | 10 STEW       | 11             |     |                |     |
|              |                     |                         |               |                |     |                |     |
| >            |                     |                         |               | <              |     |                |     |
|              |                     |                         | co. pz        | Motopart       |     |                |     |
|              |                     |                         | co.nz         | Motopart       |     |                |     |

# New Job Resource

Click on New to create a new job resource.

The Job Resource will need to be active and link the staff person and labour code.

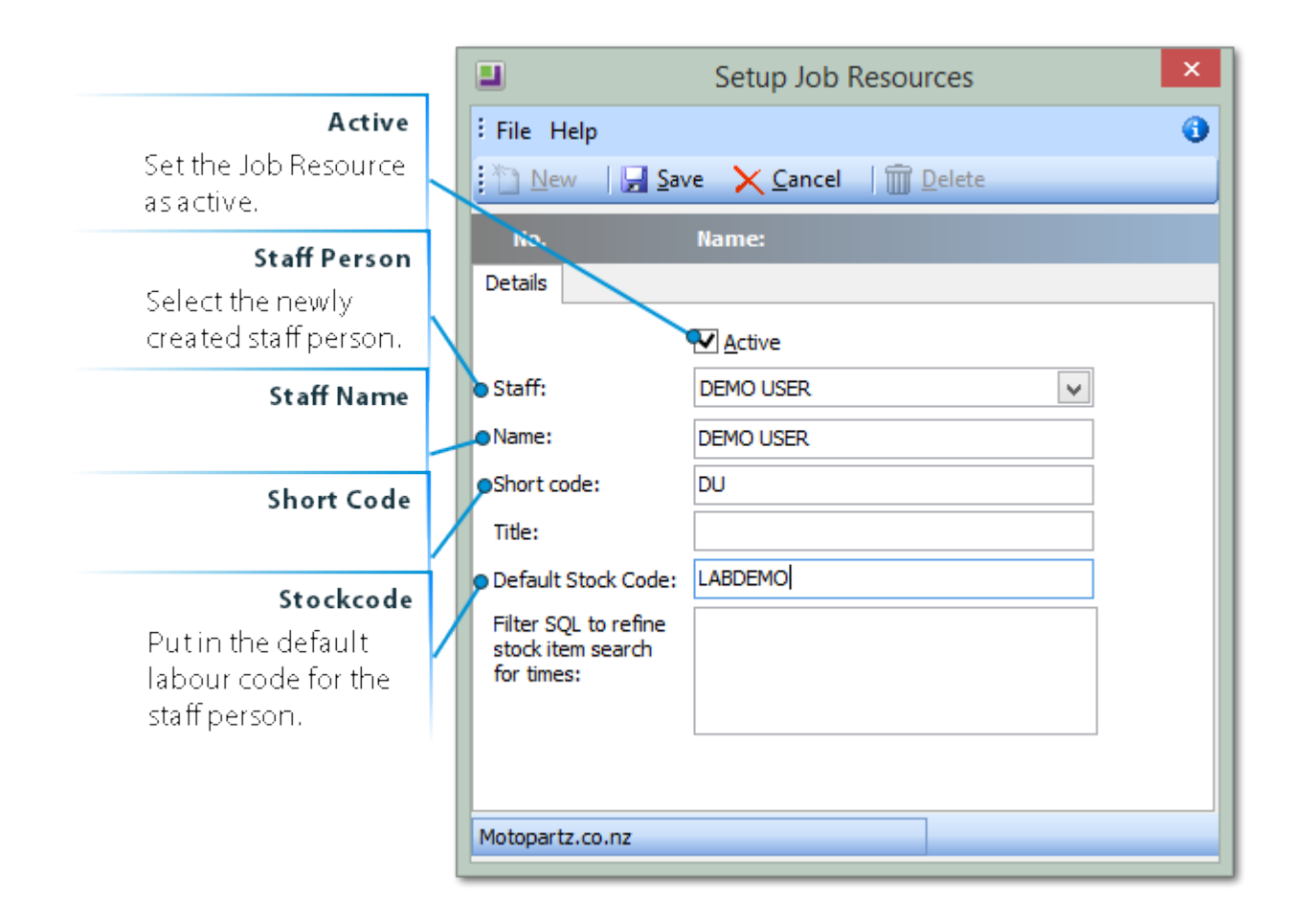

# **TimeTrak Admin Console - User Setup**

Once the staff person, labour code/s and job resource are all set up in MYOB Exo then the user can be added into TimeTrak via the TimeTrak Admin Console.

Go to the Users Menu to get started.

|            | tt TimeTrak Administrator Co             | nsole - DEMO TIMETRAK          |                             |            |            |        |
|------------|------------------------------------------|--------------------------------|-----------------------------|------------|------------|--------|
|            | File View Setup Post t                   | o MYOB Exo Help                |                             |            |            |        |
|            | User Setup<br>Add/Edit/Delete TimeTrak U | Isers                          | 2                           |            | Logout     |        |
| Users Menu | TimeTrak Setup                           | Show: All Users TimeTrak Profe | ssional O TimeSheet Manager | O Mohile   | ○ TaskTrak |        |
|            |                                          | Global Group                   |                             | 0 11/00/10 | ×          |        |
|            | Users                                    | User                           | Login ID                    | Settings   | Admin      |        |
|            |                                          | Administrator                  | Admin                       | Y          | Y          |        |
|            |                                          | Bridget Fairweather            | BRID                        | Y          | Y          |        |
|            |                                          | David Cranston                 | DAVID                       | N          | N          |        |
|            | Profiles                                 | Greg Manning                   | GREG                        | Y          | N          |        |
|            |                                          | Malcolm Breen                  | MALCOLM                     | N          | N          |        |
|            | <b>1</b>                                 | Stewart O'brian                | STEW                        | Y          | Y          |        |
|            | Groups                                   |                                |                             |            |            |        |
|            |                                          |                                |                             |            |            |        |
|            | Billable Statuses                        |                                |                             |            |            |        |
|            |                                          |                                |                             |            |            |        |
|            | Post to MYOB Exo                         |                                |                             |            |            | Delete |
|            | Database Connections                     |                                |                             |            |            |        |
|            | TimeTrak Add-Ins                         | Add Edit                       | 6 user(s) found. Reset Pase | swords     | Delete •   |        |
|            | User Administrator                       |                                |                             |            |            |        |
|            | User. Auministrator                      |                                |                             |            |            |        |
| Ado        | d User E                                 | idit User                      |                             |            | Reset Pass | word   |
|            |                                          |                                |                             |            |            |        |

# • Users Menu

Click into the users menu to add or edit a user.

# • Add User

Click here to add a new user.

#### • Edit User

Click here to edit a user.

#### <u>Reset Password</u>

This is a global reset of passwords.

#### • <u>Delete</u>

Click here to delete a selected user.

The user is not actually removed from the database for data integrity but made inactive.

Please **do not** rename a user as all historical time for the old user will be shown as time and disbursements for the new user.

# User Setup - Add User

| Type of User      | U          | lser - Demo User                                                                                       | 23 |   |                  |
|-------------------|------------|----------------------------------------------------------------------------------------------------|----|---|------------------|
| MYOB Exo User     |            | General User Settings User Groups Labour Codes Disbursements & Allowances Stock Locations User Details |    |   |                  |
| Job Cost Resource | $\uparrow$ | Type Of User: TimeTrak Professional      MYOB Exo User: Demo User                                      |    |   |                  |
| Login ID          | 1+         | Job Cost Resource: Demo User                                                                           |    |   | Fmail            |
| User Name         |            | User Name: Demo User                                                                                   |    | L |                  |
| Short Name        |            | Short Name: Demo Initials: DU                                                                          |    |   | Password         |
| Initials          |            | Email: kirsty.bowden@focus.net.nz  Password:                                                           |    |   | Confirm password |
|                   |            | Confirm Password: Outlook Profile: Demo User                                                           |    |   | Outlook Profile  |
| Login Message     |            | Image: Cogin Message                                                                                   | _  |   | User Photo       |
|                   |            | ·                                                                                                    |    |   |                  |
|                   |            | Ok Cancel                                                                                              |    |   |                  |

# • Type of User

Select the module the user is going to be licensed for. The options are TimeTrak Professional, Timesheet Manager and TimeTrak Mobile.

# MYOB Exo User

Select your newly created user from MYOB Exo.

#### Job Cost Resource

This will populate automatically if the job resource is set up correctly.

#### • Login ID

This will default to what is in MYOB Exo but can be overwritten.

#### • User Name

This will automatically populate from MYOB Exo but can be overwritten.

# • Short Name

This will automatically populate from MYOB Exo but can be overwritten.

# Initials

This will automatically populate from MYOB Exo but can be overwritten.

# • Email

This is a required field and is used by TimeTrak. This will automatically populate from MYOB Exo but can be overwritten.

#### • Password

If you have a password policy you will need to make sure the password complies with that. Keep note of the password to give the new user.

#### Confirm password

Both passwords need to be the same.

#### • Outlook Profile

Please make sure the Outlook Profile name is correct. The TimeTrak Outlook Add in looks at this setting.

# • User Photo

If you would like the user to have a photo image for the maps then you can load it here.

# Login Message

If the user requires a user specific message on log in you, add it here.

# **User Setup - User Settings**

....

| Profile                   |                                                                                           |   |                                   |
|---------------------------|-------------------------------------------------------------------------------------------|---|-----------------------------------|
| Restricted User           | User Berno 83                                                                             |   | Modify Settings                   |
| Group Administrator       | General User Settings User Groups Labour Codes Disbursements & Allowances Stock Locations | ſ | Overwrite Global Settings         |
| Global Administrator      | Profile: Default Profile  Modify Settings Restricted User Overwrite Global Settings       |   | TaskTrak User                     |
| Start Date                | Group Administrator     TaskTrak User                                                     | + | TimeTrak Mobile User              |
| Time Balancing Check Date | Global Administrator     Start Date:     4/05/2015                                        |   |                                   |
| Salary Wage Cost          | Time Balancing Check Date: 4/05/2015      Vage Cost: 0      O      O      Daily           |   |                                   |
| Foreground Colour         | Foreground Colour:                                                                        |   |                                   |
| Background Colour         | Background Colour:                                                                        |   |                                   |
| Calendar Colour           | MYOB Exo Settings                                                                         |   |                                   |
| Branch                    | Branch: AUCKLAND     Default Job     User can change their default job                    |   |                                   |
| Default Job               | Payroll Settings Payroll Code:                                                            |   | User can change their default job |
|                           | Ok Cancel                                                                                 |   |                                   |

# • Profile

Select the profile the user should be assigned to.

This is the Mobile profile and only required when the Mobile website is used and the user is licensed to use the website.

# • <u>Restricted User</u>

Tick this setting to restrict the user from seeing anything other than their own tasks, time entries and reports for the clients they are assigned to as Job Managers.

This setting is perfect for Contractors who are not regularly employed by the organisation.

#### • Group Administrator

This setting will allow the user to see the Calendars, reports and tasks for all users in the same groups they, themselves are assigned to.

# Global Administrator

The Global Administrator setting will let the user see all groups and all staff even if they are not assigned to the groups.

# Modify Settings

This link will take you into the users settings for the different modules.

# • Overwrite Global Settings

Tick this setting to overwrite the global settings and make the Modify Settings link active.

# • TaskTrak User

Tick this if TaskTrak is enabled and the user needs access to TaskTrak.

# TimeTrak Mobile User

Tick this if the Mobile website is installed and the user needs access to the Mobile website.

#### • Start Date

This is the start date for a user and is recorded in the database for reporting purposes in TimeTrak.

# • Time Balancing Check Date

*Tip.* This date selector needs to reflect the correct go live date for the user to have Time Balancing to start.

#### Salary Wage Cost

The wage cost function allows the administrator to set the cost value when posting transactions to MYOB Exo.

This is designed to accurately *cost* salaried employees.

# • Foreground Colour

This setting allows the user to edit the colour of the foreground of the TimeTrak Screen.

#### <u>Background Colour</u>

This setting allows the user to edit the colour of the background of the TimeTrak Screen.

# • Calendar Colour

This setting allows the user to edit the colour of the background of the Calendar Screen.

#### Branch

Select the Branch the users time should be posted against.

# • Default Job

If the user has a default job then this can be set up in this setting.

#### • User can change their default job

Tick this setting if the user will default to their default job but they are allowed to choose a different job.

# **Modify Settings - General Settings**

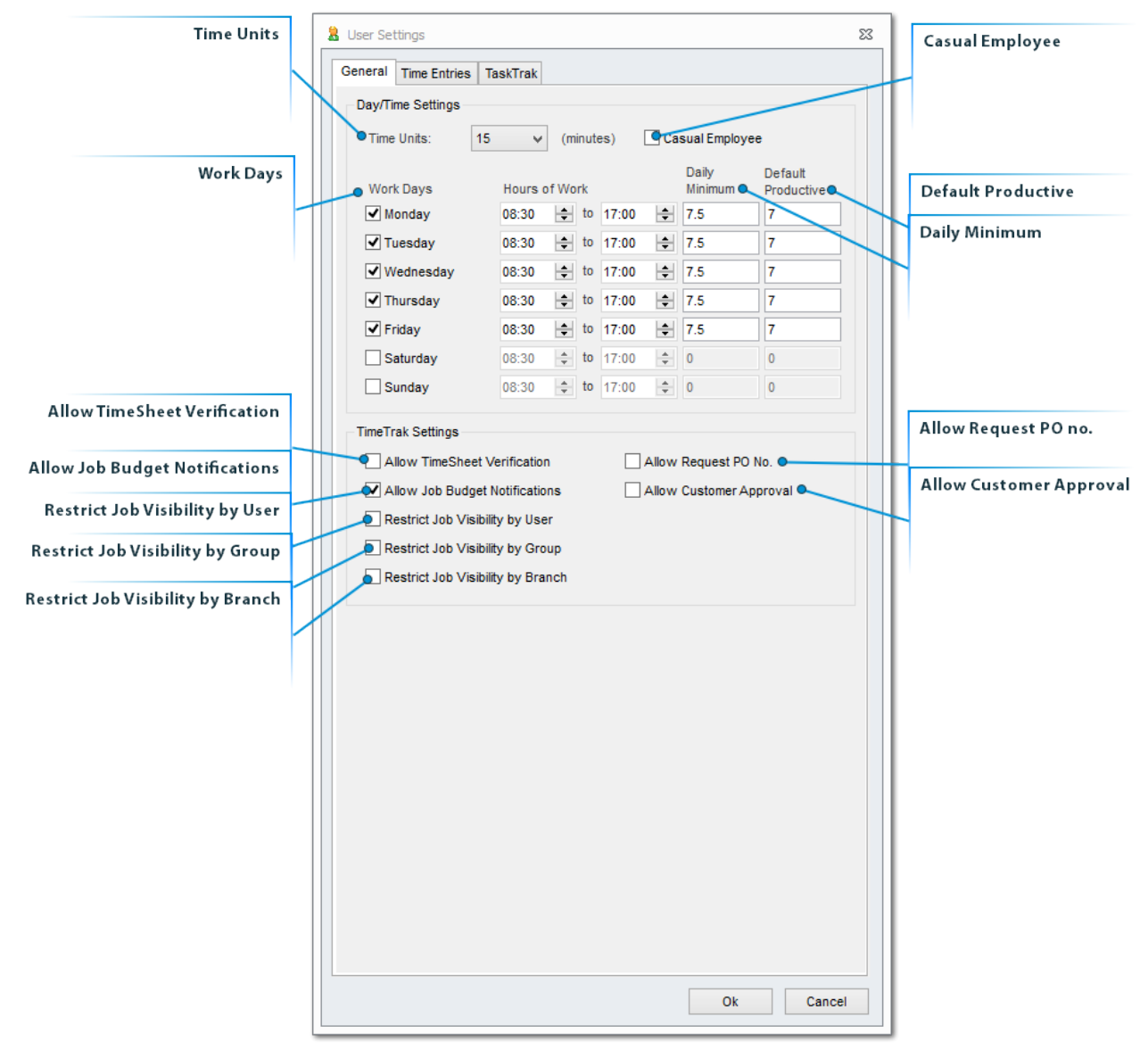

# • <u>Time Units</u>

Set this to the minimum measure of time you would charge out to your clients.

*Note:* Keep in mind if you have payroll integration this might need to be set to a different time unit due to payroll exports and there can only be one measure of time in TimeTrak.

# • Work Days

Set up the normal working week in days and hours. This can be set differently for each user.

# Casual Employee

The casual employee check box indicates that "Compulsory Time Balancing" should calculate based on days. It also stops the automatic overtime calculation from calculating when using TimeSheet Manager.

# Daily Minimum

Add in the daily minimum of hours the users in general should be at work, excluding breaks. This can be set differently for each user.

#### Default Productive

Set the default productive hours expected from the general users. This can be set differently for each user.

#### Allow TimeSheet Verification

This setting adds the verification reports to TimeTrak Professional and allows the user permissions to verify time.

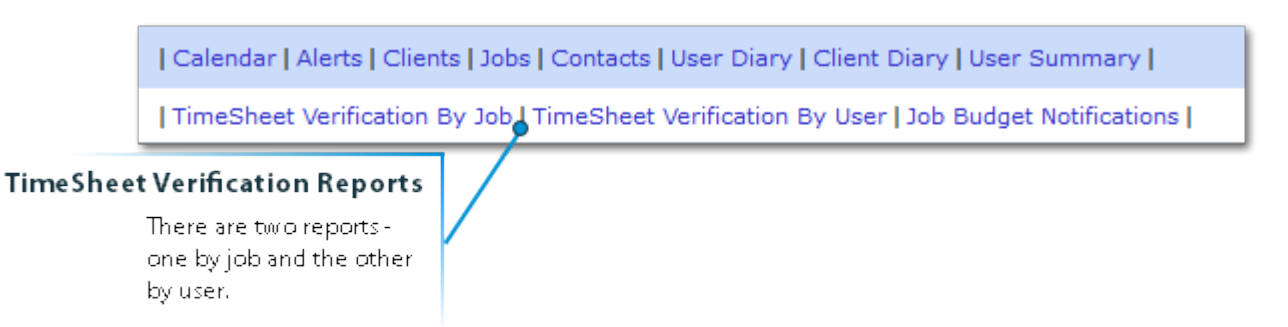

#### Allow Job Budget Notifications

If there is a budget set up in the Quote/Budget tab of the MYOB Job Costing job, users will be notified of the budget and can view the budgets in the Job Budget Notification report.

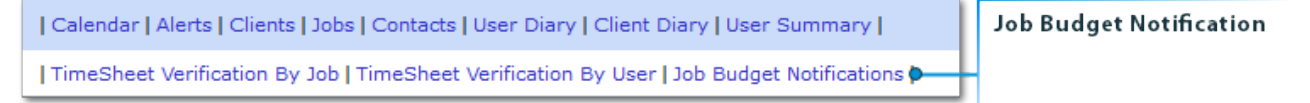

# • <u>Restrict Job Visibility by User</u>

This will restrict the jobs seen by the user to only the MYOB Job Costing jobs they are assigned as the Job Manager against.

# • Restrict Job Visibility by Group

This will restrict the user to view only the MYOB Job Costing jobs, that have been assigned to the TimeTrak user group.

# • Restrict Job Visibility by Branch

This will restrict the users to only be able to see MYOB Job Costing jobs in the same branch the user has been assigned to in MYOB Exo.

# Allow Request PO no.

This setting enables a report in TimeTrak Professional showing the jobs without purchase order numbers and sends out an email to client requesting an order number.

| Calendar   Alerts   Clients   Jobs   Contacts   User Diary   Client Diary   User Summary                                         | Request PO No.                                |
|----------------------------------------------------------------------------------------------------|-----------------------------------------------|
| TimeSheet Verification By Job   TimeSheet Verification By User   Customer Approval   Job Budget Notifications   Request PO No. • | Run this report to get a list of jobs without |
|                                                                                                    | purchase order number<br>assigned to them.    |

Note: TimeTrak will only send one email per client with multiple jobs in list.

# Allow Customer Approval

This setting will give the user access to the Customer Approval function. This requires the extra module Client Approval .

Please see our <u>website</u> for more information.

# **Modify Settings - Time Entries**

| Can Change Labour Code                                       |        |             |                                                                                                    |    |
|--------------------------------------------------------------|--------|-------------|----------------------------------------------------------------------------------------------------|----|
| Can Change Rate                                              | Ν      | 8           | User Settings                                                                                                    | 23 |
| Can Change Disbursement Rate                                 | Ν      | N           | General Time Entries TaskTrak                                                                                                    |    |
| Show Cost Group                                              | Ν      |             | Can Change Labour Code                                                                                                    |    |
| Show Cost Type                                               | Ν      | $\square$   | Can Change Disbursement Rate                                                                                                    |    |
| Narrations Required                                          |        | $\parallel$ | Show Cost Group Required                                                                                                    |    |
| Show Narration on Disbursements                              |        | +-          | Varrations Required                                                                                                    |    |
| Show Stock Location                                          | Η      | +++         | Show Narration on Disbursements                                                                                                    |    |
| Show TimeTrak Calendar Ontions and Breaks                    |        | +           | Show TimeTrak Calendar Options and Breaks                                                                                                    |    |
| Show link Decementary where we stime Time Entries and Tracks | $\cup$ | $\vdash$    | Show Job Description when creating Time Entries and Tasks                                                                                            |    |
| Snow Job Description when creating lime Entries and lasks    |        | K           | Enable Bill Of Materials For Day Billing                                                                                                    |    |
|                                                              | V      | K           | <ul> <li>Only allow billable Time Entries to be created from a Task</li> <li>Time Entries are visible when Customer is viewing a task log</li> </ul> |    |
| Only allow Billable Time Entries to be created from a lask   |        | K           |                                                                                                    |    |
| Time Entries are visible when Customer is viewing a task log |        | K           |                                                                                                    |    |
|                                                              | 1      |             |                                                                                                    |    |
|                                                              |        |             |                                                                                                    |    |
|                                                              |        |             |                                                                                                    |    |
|                                                              |        |             |                                                                                                    |    |
|                                                              |        |             |                                                                                                    |    |
|                                                              |        |             |                                                                                                    |    |
|                                                              |        |             |                                                                                                    |    |
|                                                              |        |             |                                                                                                    |    |
|                                                              |        |             |                                                                                                    |    |
|                                                              |        |             |                                                                                                    |    |
|                                                              |        |             |                                                                                                    |    |
|                                                              |        |             | Ok Cance                                                                                                    |    |
|                                                              |        |             |                                                                                                    |    |

#### • Can Change Labour Code

Allows the user to select another rate from their labour rate dropdown list in the Time Entry screen.

# Can Change Rate

User can overwrite the charge out rate.

#### • Can Change Disbursement Rate

User can overwrite the disbursement charge out rate. Example - MISC code is used for all disbursements and each use has a different charge out value.

# Show Cost Group

This will display the Cost Group on the Time Entry Screen and the **Required** tick box enforces a selection from a Cost Group.

# Show Cost Type

In this example **Cost Type** has been renamed to Activity and will show in the Time Entry Screen and the **Required** tick box enforces a selection from the Cost Types.

# • Show Narration on Disbursements

Display the narrations box when adding a disbursement to a Time Entry.

# Narrations Required

Enforces the need for a narration against the Time Entry Used to describe the work done during the time frame of the time entry.

# • Show Job Description when creating Time Entries and Tasks

The Job Description entered against the job in MYOB Job Costing will be visible when creating a Task or Time Entry.

# Show Stock Location

The stock location will be visible when selecting a disbursement.

# Show TimeTrak Calendar Options and Breaks

Displays the options to split over entries or breaks in the Time Entry screen.

• <u>Time Entries are visible when Customer is viewing a task log</u> This allows clients logging into the Client Portal to see the time entries for the users.

• Enable Bill Of Materials For Day Billing Will be removed in future versions of TimeTrak Admin Console.

# Only allow Billable Time Entries to be created from a Task

This enforces that only billable time can be put against a Task. Any other time (No Charge, Written off) will be allowed on a task.

# **Modify Settings - TaskTrak**

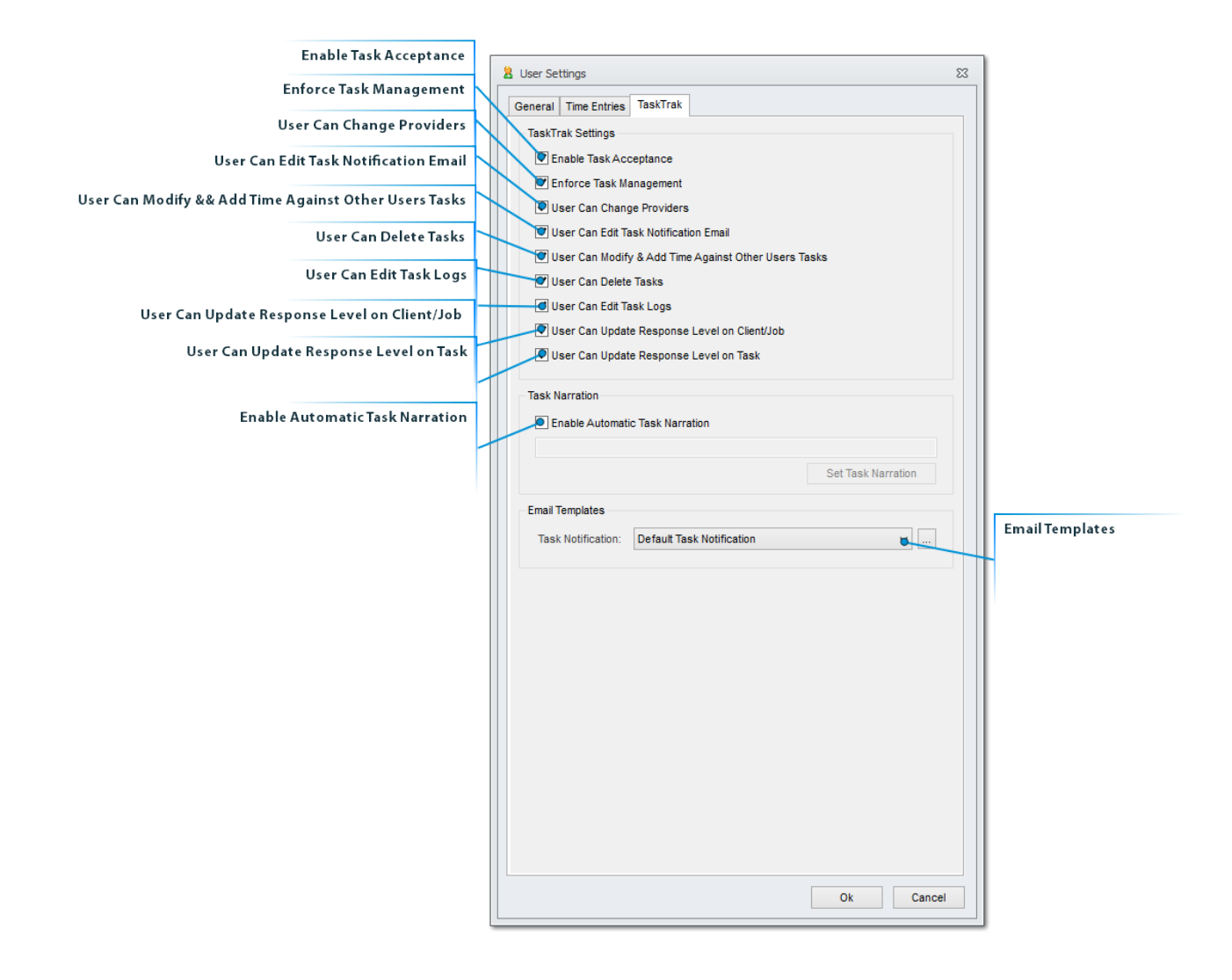

#### Enable Task Acceptance

This setting allows users to accept or decline a task from within a pop up when the user logs into TimeTrak Professional or Mobile.

#### Enforce Task Management

This setting allows user to modify and update tasks from within a pop up when the user logs into TimeTrak Professional or Mobile.

#### User Can Change Providers

Against a MYOB Job Costing, job a Lead Provider and Secondary Provider are set. With this setting the user can update these to themselves or to someone else.

# User Can Edit Task Notification Email

This allows users to make changes to the User Task notification email and the Client Task notification before it is emailed.

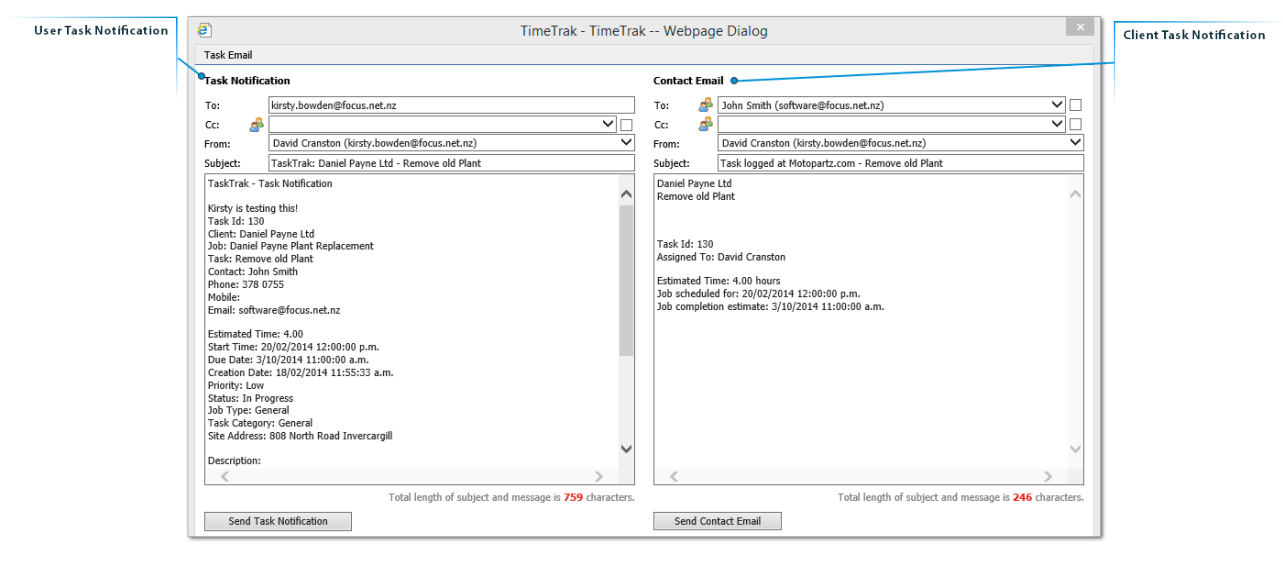

# User Can Modify && Add Time Against Other Users Tasks

This setting allows users to edit and add time against other TaskTrak users.

# <u>User Can Update Response Level on Client/Job</u>

If response levels are set up then users can update the response level.

#### User Can Delete Tasks

This setting allows users to delete Tasks.

*Tip.* Tasks can only be deleted if they have no time assigned to them.

# **User Can Edit Task Logs**

Users can edit Task Logs, otherwise called Activities in the Task Screen.

| Task: Tes       | t Customer Po | rtal                       |                            |                           |                      |                 | Client Task Sun   | nmary   Assign | Parent Task   Reas     | sign Task   Task Id: 107         | ]                 |
|-----------------|---------------|----------------------------|----------------------------|---------------------------|----------------------|-----------------|-------------------|----------------|------------------------|----------------------------------|-------------------|
| Client:<br>Job: |               | Daniel F<br>23 - On        | Payne Ltd<br>going Support |                           |                      |                 |                   |                |                        | View Client<br>View Job          |                   |
| General         | Sub-Task      | ks (0)                     | Budget                     | Appointments (1)          | Time Entries (1)     | Attachments (1) | Activity (7)      | Notes          | Recurrence             |                                  |                   |
| Respo           | onse Level:   | 48 Hour                    | s 🗸                        | 1 Hour Response (         | On Job)              |                 |                   |                |                        | 0                                |                   |
| Task Activi     | ity           |                            |                            |                           |                      | ✓ Sh            | now Change Logs 🔽 | Show Time En   | tries 🗹 Show Emai      | Is 🗹 Show Attachments            |                   |
| Change          | ed By I       | Description<br>Due Date Cl | <b>n</b><br>hanged: Jul 31 | 2014 4:15PM               |                      |                 |                   |                | Client<br>Visible<br>N | Date Changed<br>30/07/2014 16:10 | Edit Activity Log |
| Demo U          | lser l        | Looking goo                | d nearly finish            | ed                        |                      |                 |                   |                | Y                      | 18/02/2014 11:37 📌               | t                 |
| Daniel F        | ayne (        | Query Task                 | How is this goi            | ing, is it fixed yet?     |                      |                 |                   |                | Y                      | 18/02/2014 11:35 🤝               |                   |
| 🖉 Demo U        | lser e        | eula.1028                  |                            |                           |                      |                 |                   |                | Y                      | 03/04/2013 16:51                 |                   |
| 📄 Demo U        | lser S        | Status Chan                | ged: Advised (             | Client;                   |                      |                 |                   |                | N                      | 03/04/2013 16:49                 |                   |
| 🕑 Demo U        | lser S        | Submitted q                | juote to custon            | ner (0.25 hours)          |                      |                 |                   |                | Y                      | 03/04/2013 16:49                 |                   |
| 📄 Demo U        | lser /        | Assigned To                | : Focus;                   |                           |                      |                 |                   |                | N                      | 03/04/2013 16:49                 |                   |
| 📄 Demo U        | lser I        | I have alloc               | ated to Rod to             | submit you a quote.       |                      |                 |                   |                | Y                      | 03/04/2013 16:48 🤝               |                   |
| Daniel F        | Payne H       | How's this g               | joing                      |                           |                      |                 |                   |                | Y                      | 03/04/2013 16:46 🖵               |                   |
| Daniel F        | ayne f        | New Contac                 | t (If required)            | Rod S Would you like this | work Quoted? Yes     |                 |                   |                | Y                      | 03/04/2013 16:46 🖵               |                   |
|                 | (             | Created: As                | signedTo: UNA              | LLOCATED                  |                      |                 |                   |                | N                      | 03/04/2013 16:46                 |                   |
| Add Log         | Entry         |                            |                            |                           |                      |                 |                   |                |                        |                                  |                   |
| Save            | Save          | & Email                    | Delete                     | Job Sheet                 | Generate Appointment |                 |                   |                |                        | Cancel                           |                   |

# • User Can Update Response Level on Task

|                       | <i> h</i> ttp://tim | netrak. <b>exosoft.net.nz</b> / | /3.1/TimeTrak,                  | /I/Applications/TaskTra | ık/Main/Task/TaskFrar | me.aspx?taskId=15&ed | itSubTask=true    |               |                      |                          |
|-----------------------|---------------------|---------------------------------|---------------------------------|-------------------------|-----------------------|----------------------|-------------------|---------------|----------------------|--------------------------|
|                       | Task : servi        | ice                             |                                 |                         |                       |                      | Client Task Su    | mmary   Assig | gn Parent Task   Rea | ssign Task   Task Id: 15 |
|                       | Client:<br>Job:     | D & C<br>1 - Do                 | Panelbeaters<br>Panel Beaters S | Support                 | pport View Client     |                      |                   |               |                      |                          |
| Update Response Level | General             | Sub-Tasks (0)                   | Budget                          | Appointments (1)        | Time Entries (1)      | Attachments (0)      | Activity (1)      | Notes         | Recurrence           |                          |
|                       | Respo               | nse Level: 48 Ho                | urs 🗸                           | 1 Hour Response (       | On Job)               |                      |                   |               |                      | 0                        |
|                       | Task Activit        | ty                              |                                 |                         |                       | ✓ sh                 | now Change Logs 🗹 | Show Time Er  | ntries 🗹 Show Emai   | Is 🗹 Show Attachments    |

# Enable Automatic Task Narration

Tick this on to turn on Automatic Narration, the Set Narration button will become visible. This pulls in narrations which are set up in the Standard Narration Setup screen.

|                            | B User Settings                   |                                        | 8                        |
|----------------------------|-----------------------------------|----------------------------------------|--------------------------|
|                            | General Time Entries              | Time Balancing MYOB Exo TaskTrak       |                          |
|                            | TaskTrak Settings                 |                                        |                          |
|                            | Enable Task Ac                    | eptance                                |                          |
|                            | Enforce Task N                    | anagement                              |                          |
|                            | ✓ User Can Chan                   | je Providers                           |                          |
|                            | User Can Edit 1                   | isk Notification Email                 |                          |
|                            | User Can Modi                     | / & Add Time Against Other Users Tasks |                          |
|                            | User Can Delet                    | Tasks                                  |                          |
|                            | User Can Edit 1                   | isk Logs                               |                          |
|                            | User Can Upda                     | e Response Level on Client/Job         |                          |
|                            | User Can Upda                     | e Response Level on Task               | Set task Narration       |
|                            | Task Narration                    |                                        | Click to set the default |
|                            | <ul> <li>Enable Automa</li> </ul> | c Task Narration                       | task narration.          |
|                            |                                   |                                        |                          |
|                            |                                   | Set Task Narration                     |                          |
|                            | Email Templates                   | Select Narration                       | 23                       |
| Select from drop down list | Task Notification:                | De Narrations                          |                          |
| up in the Standard         |                                   |                                        |                          |
| Narration Setup Screen.    |                                   | Group: Global Group                    | ¥                        |
|                            |                                   | Narration: General Service and clean   | ¥                        |
|                            |                                   | General Service and clean              | ^                        |
|                            |                                   |                                        |                          |
|                            |                                   |                                        |                          |
|                            |                                   |                                        |                          |
|                            |                                   |                                        |                          |
|                            |                                   |                                        |                          |
|                            |                                   |                                        |                          |
|                            |                                   |                                        |                          |
|                            |                                   |                                        | ✓                        |

#### • Email Templates

The Default Task Notification can be modified, this setting can be set as a global setting and it can also be found against the Users Settings.

When users click on the eclipse (...), the email custom template will open.

| Custom 1 | Template                                                             |                                                      |       | 23 |
|----------|----------------------------------------------------------------------|------------------------------------------------------|-------|----|
| General  | Preview                                                              |                                                      |       |    |
|          |                                                                      |                                                      |       |    |
| Name:    |                                                                      | New or changed Task email to the Task Owner          |       |    |
| Subject  | t:                                                                   | TaskTrak: <c:name> - <t:title></t:title></c:name>    |       |    |
| From A   | ddress:                                                              | User Email Address                                   | ~     |    |
| Task     | Trak -                                                               | Task Notification                                    | ^     |    |
| Task     | d: <                                                                 | I:TaskId>                                            |       |    |
| Clie     | ent: <c< td=""><td>:Name&gt;</td><td></td><td></td></c<>             | :Name>                                               |       |    |
| Job:     | : <j:ti< td=""><td>tle&gt;</td><td></td><td></td></j:ti<>            | tle>                                                 |       |    |
| Task     | <: <t:t< td=""><td>itle&gt;</td><td></td><td></td></t:t<>            | itle>                                                |       |    |
| Cont     | tact: <                                                              | F:Contact>                                           |       |    |
| Phon     | 1e: <p:< td=""><td>Phone&gt;</td><td></td><td></td></p:<>            | Phone>                                               |       |    |
| Mobi     | lle: <p< td=""><td>:Mobile&gt;</td><td></td><td></td></p<>           | :Mobile>                                             |       |    |
| Emai     | LI: <p:< td=""><td><pre>small&gt;</pre></td><td></td><td></td></p:<> | <pre>small&gt;</pre>                                 |       |    |
| Esti     | imated                                                               | <pre>Fime: <t:estimatedtime></t:estimatedtime></pre> |       |    |
| Star     | rt Time                                                              | : <t:starttime></t:starttime>                        |       |    |
| Due      | Date:                                                                | <t:duedate></t:duedate>                              |       |    |
| Crea     | ation D                                                              | ate: <t:creationdate></t:creationdate>               |       |    |
| Prio     | ority:                                                               | <t:priority></t:priority>                            |       |    |
| Stat     | tus: <t< td=""><td>:Status&gt;</td><td></td><td></td></t<>           | :Status>                                             |       |    |
| Job      | Type:                                                                | <t:jobtype></t:jobtype>                              | ~     |    |
| <        |                                                                      |                                                      | >     |    |
| Defa     | ault Text Me                                                         | ssage HTML Message Clear Inse                        | rt    |    |
|          |                                                                      | Ok                                                   | ancel |    |

# **User Setup - User Groups**

A user can have more than one group that they can be assigned to but they will need a default group.

|                  | User - Tim Mcintosh 🛛 🕅                                                                   |                |
|------------------|-------------------------------------------------------------------------------------------|----------------|
|                  | General User Settings User Groups Labour Codes Disbursements & Allowances Stock Locations |                |
| Available Groups | Available Groups:                                                                         |                |
|                  | Group                                                                                     |                |
|                  | Administrators                                                                            |                |
|                  | Design                                                                                    |                |
|                  | Factory Workers                                                                           |                |
|                  |                                                                                           |                |
|                  |                                                                                           |                |
|                  |                                                                                           |                |
| Move item up     |                                                                                           | Move Item down |
| inore item up    |                                                                                           |                |
|                  | Assigned Groups:                                                                          | TT             |
|                  | Group Approval                                                                            |                |
|                  |                                                                                           | Approval Check |
|                  |                                                                                           | Approvarencek  |
|                  |                                                                                           |                |
|                  |                                                                                           |                |
|                  |                                                                                           |                |
|                  |                                                                                           |                |
|                  |                                                                                           | Set as Default |
|                  | Set as Detault                                                                            |                |
|                  | Ok Cancel                                                                                 |                |
|                  |                                                                                           |                |

#### • Available Groups

Select the grouping the user should be in. This can group the user by work type or permissions. A user can have more than one group.

#### • <u>Move item up</u>

This unassign's the group from the user.

# Approval Check

|                 |   |          | Approval Check                                                                                                 |
|-----------------|---|----------|----------------------------------------------------------------------------------------------------|
| Group           | • | Approval | Fapproval is ticked on                                                                                         |
| Factory Workers |   | 0        | If approval is ticked on<br>then the user is able to do<br>approval in the Timesheet<br>approval alert screen. |
|                 |   |          |                                                                                                    |

# • Move Item down

This assigns the group to the user.

#### • Set as Default

One group will be required to be set as the default group. This flows into the task listing screen and reporting.

# User Setup - Labour codes

A user can have more than one labour code. One labour code will need to be the default but others could be codes for when the user works after hours or on a public holiday and you want to charge the client a different rate.

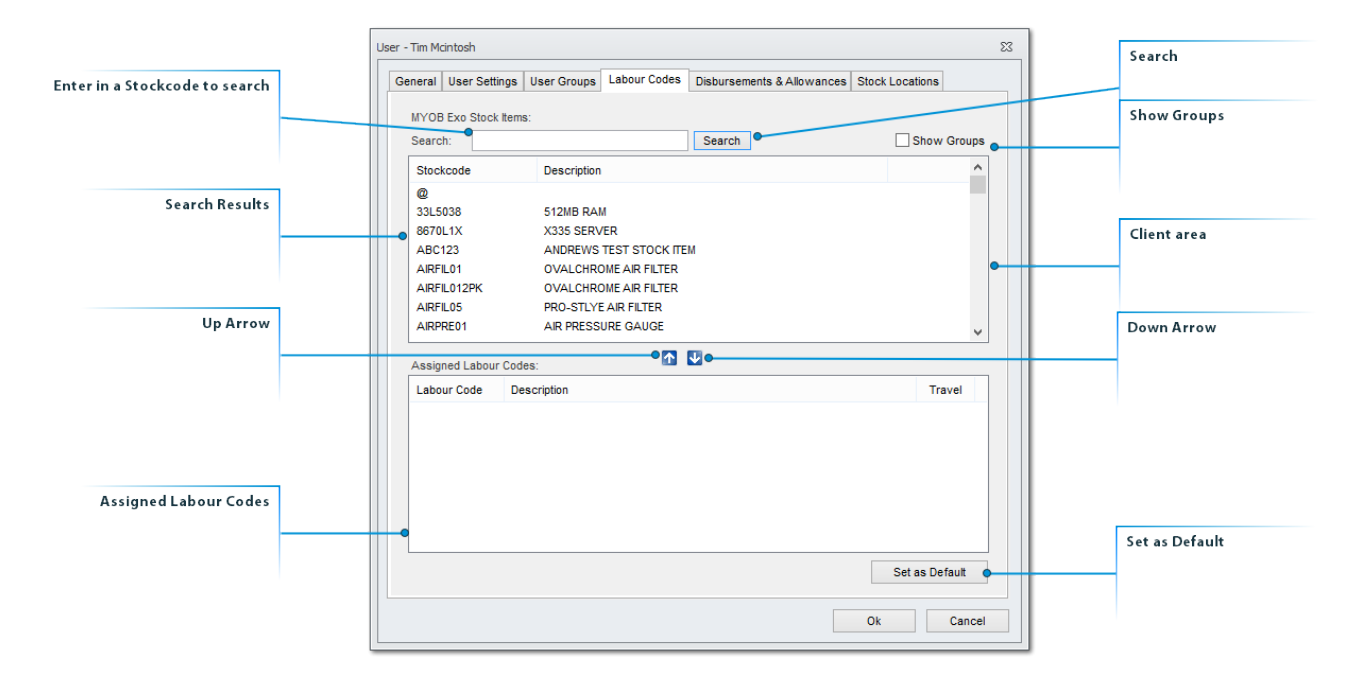

# • Enter in a Stockcode to search

# • Search

# Show Groups

If 'Show Groups' is ticked on then the stock items are grouped by the Primary Stock Group.

# Search Results

This screen shows the results of the search, an item can be selected and added to the Assigned Labour Codes screen.

#### • Client area

| Stockcode   | Description             | ^ |
|-------------|-------------------------|---|
| @           |                         |   |
| 33L5038     | 512MB RAM               |   |
| 8670L1X     | X335 SERVER             |   |
| ABC123      | ANDREWS TEST STOCK ITEM |   |
| AIRFIL01    | OVALCHROME AIR FILTER   |   |
| AIRFIL012PK | OVALCHROME AIR FILTER   |   |
| AIRFIL05    | PRO-STLYE AIR FILTER    |   |
| AIRPRE01    | AIR PRESSURE GAUGE      | ~ |

#### • <u>Up Arrow</u>

Removes an item from the Assigned Labour Codes list.

#### Down Arrow

Assigns a stock item to the Assigned Labour Code list so a user can select that labour code when entering in time.

# • Set as Default

One Labour stockcode **MUST** be set as the default Labour code. Timetrak will use this as the default in a time entry screen.

# <u>Assigned Labour Codes</u>

Any items in this list are available to a user to put their time against in both TimeTrak Professional and TimeTrak Mobile.

# **User Setup - Disbursements & Allowances**

Other terms for disbursements is materials or costs that are used on a job. Against a user they might only have one or two specific disbursements and one can be the default. For example each user might have their own travel stockcode and it can be assigned to the user here as their travel they would charge onto a task.

| Search upon a Stockcode |     | Use | er - Tim Mcintosh                                               |                                                                                                    | ×                          |    | Search                                                               |
|-------------------------|-----|-----|-----------------------------------------------------------------|----------------------------------------------------------------------------------------------------|----------------------------|----|----------------------------------------------------------------------|
|                         |     |     | General User Settings<br>Available Disburseme<br>Search:        | User Groups Labour Codes Disbursements & Allowances:                                                                            | Illowances Stock Locations | ł  | Show Groups                                                          |
| Course Double           | ۱ ۲ |     | Group: Global Grou                                              | dh                                                                                                    | ~                          | h  |                                                                      |
| Search Kesults          |     |     | Stockcode<br>AIRPRE01<br>ALLOY10114X6<br>ALLOY5SET<br>ALTNTR001 | Description<br>AIR PRESSURE GAUGE<br>ALLOY WHEELS STYLE 101 14X6.0<br>ALLOY WHEELS STYLE 101 14X6.0<br>65AIR NOMINAL ALTERNATOR | Î                          |    |                                                                      |
| Up Arrow                | 1   |     | B7SCOOP<br>BAT127HD                                             | B7 SCOOP<br>CHAMPION SILVER BATTERY - 127HD                                                                                     | ~                          | Ir | Down Arrow                                                           |
|                         |     |     | Assigned Disbursem<br>Stockcode                                 | ents & Allowances (ticked items will be preloaded):<br>Description                                                              | •                          |    | Assigned Disbursements & Allowances (ticked items will be preloaded) |
| Move Up                 |     |     | Move Up                                                         | Nove Down                                                                                                    |                            |    | Move Down                                                            |
|                         |     |     | - move op                                                       | uve bown o                                                                                                    | Ok Cancel                  | ļ  |                                                                      |

#### Search upon a Stockcode

Enter in a stockcode for a disbursement to assign it to a user.

#### • <u>Search</u>

Click on search to search upon your stockcode or group

#### Show Groups

Check this setting to search upon the stock items primary stock group.

# • Search Results

In this screen the search results will be displayed and can be selected to assign to the user.

#### • Down Arrow

Use the down arrow to add an item from the Assigned Disbursements & Allowances list.

#### • <u>Up Arrow</u>

Use the up arrow to remove an item from the Assigned Disbursements & Allowances list.

# • Assigned Disbursements & Allowances (ticked items will be preloaded) This will be the list of disbursements assigned to the user.

#### • Move Down

Move the Disbursement list item down the list.

# • <u>Move Up</u>

Move the Disbursement list item up the list.

# **User Setup - Stock Locations**

This setting will assign a default stock location to the user as well as setting up any other location they may be able to pull stock from.

These are MYOB Exo stock locations.

|                                        | ١Г |                                                                                           |          |                |
|----------------------------------------|----|-------------------------------------------------------------------------------------------|----------|----------------|
| List of Stock Locations from MITOB EAU |    | User - Demo Σ                                                                             | <u>`</u> |                |
|                                        | N  | General User Settings User Groups Labour Codes Disbursements & Allowances Stock Locations |          |                |
|                                        |    |                                                                                           |          |                |
|                                        |    | Auckland                                                                                  |          |                |
|                                        |    | Christchurch                                                                              |          |                |
|                                        |    | V Sydney                                                                                  |          |                |
|                                        |    | Vellington                                                                                |          |                |
|                                        |    |                                                                                           |          |                |
|                                        |    |                                                                                           |          |                |
|                                        |    |                                                                                           |          |                |
|                                        |    |                                                                                           |          |                |
|                                        |    |                                                                                           |          |                |
|                                        |    |                                                                                           |          |                |
|                                        |    |                                                                                           |          |                |
|                                        |    |                                                                                           |          |                |
|                                        |    |                                                                                           |          |                |
|                                        |    |                                                                                           |          |                |
|                                        |    |                                                                                           |          |                |
|                                        |    |                                                                                           |          |                |
|                                        |    |                                                                                           |          |                |
|                                        |    |                                                                                           |          |                |
|                                        |    |                                                                                           |          | Set as Default |
|                                        |    |                                                                                           |          |                |
|                                        |    |                                                                                           | -        | 1              |
|                                        |    | Set as Default                                                                            |          |                |
|                                        |    |                                                                                           |          |                |
|                                        |    | Ok Cancel                                                                                 |          |                |

# • List of Stock Locations from MYOB EXO

# • Set as Default

At least one location will need to be the users default stock location.

# **Deleting and Reactivating a User in TimeTrak**

When a user is no longer required in TimeTrak they can be deleted. The deletion action does not actually remove the user from TimeTrak but makes them inactive.

When a user is made inactive the licenses they were assigned against are free to be used for another user.

# Please make sure all time entries are posted from TimeTrak into MYOB Exo and that all Non-Billable and Non-Producitve time is locked for the user before you delete them.

In the Users Menu highlight the user to be made inactive. Click on the Delete Button.

|            | tt TimeTrak Administrator Co             | nsole - DEMO 20153  |                   |                 |              | - 0 %     |               |
|------------|------------------------------------------|---------------------|-------------------|-----------------|--------------|-----------|---------------|
|            | File View Setup Post t                   | o MYOB Exo Help     |                   |                 |              |           |               |
|            | User Setup<br>Add/Edit/Delete TimeTrak U | sers.               | at                |                 | $\mathbb{R}$ | Logout    |               |
|            | TimeTrak Setup                           | Show:               | rofessional 🔿 Tir | neSheet Manager | OMobile      | OTaskTrak |               |
|            | 2                                        | Global Group        |                   |                 |              | ~         |               |
|            | Global System Setup                      | User                | Login ID          | Payroll Code    | Settings     | Admin     |               |
|            |                                          | Administrator       | Admin             |                 | Y            | Y         |               |
|            |                                          | Bridget Fairweather | BRID              | 2               | Y            | Y         |               |
|            |                                          | David Cranston      | DAVIDC            | 3               | Y            | N         |               |
| 11         | Web Configuration                        | Greg Manning        | GREG              | 1               | Y            | N         | Selected User |
| Users Menu |                                          | Malcolm Breen       | MALCOLMB          | 4               | Y            | NO        | 4             |
| -          | 8                                        |                     |                   |                 |              |           |               |
|            | Users                                    |                     |                   |                 |              |           |               |
|            |                                          |                     |                   |                 |              |           |               |
|            | Profiles                                 |                     |                   |                 |              |           |               |
|            | Post to MYOB Exo                         |                     |                   |                 |              |           | Deletellser   |
|            | Database Connections                     |                     |                   |                 |              |           | Delete oser   |
|            | TimeTrak Add-Ins                         | Add Edit            | 5 user(s) for     | Ind. Reset Pas  | swords       | Delete    |               |
|            | User: Administrator                      |                     |                   |                 |              |           |               |
|            |                                          |                     |                   |                 |              |           | -             |

A confirmation screen will come up, select Yes.

|   | Delete User                                                                                                    | × |
|---|----------------------------------------------------------------------------------------------------|---|
| 0 | Are you sure you want to delete 'Malcolm Breen'?<br>You can re-activate this user at a later time by selecting deleted users<br>from the group list. |   |
|   | Yes No                                                                                                    |   |

The User will be gone from the active list and the licenses will be free.

To reactive a user who has already been in TimeTrak expand the Group Dropdown and select Deleted Users.

| tt TimeTrak Administrator Co             | onsole - DEMO 20153                       |                      |                      | c                | - 0 %      |                 |
|------------------------------------------|-------------------------------------------|----------------------|----------------------|------------------|------------|-----------------|
| File View Setup Post                     | to MYOB Exo Help                          |                      |                      |                  |            |                 |
| User Setup<br>Add/Edit/Delete TimeTrak U | Users.                                    | 1                    |                      | $\sum_{i=1}^{n}$ | Logout     |                 |
| TimeTrak Setup                           | Show:                                     | ïmeTrak Professional | ◯ TimeSheet Manager  | OMobile          | ◯ TaskTrak |                 |
|                                          | Global Group                              |                      |                      |                  | a          | Group Drop Down |
| Global System Setup                      | Global Group<br>Administrators<br>Service |                      |                      |                  |            | -               |
| 3                                        | Techincal<br>* Deleted Users              | DAVIDE               | ,                    | Ţ                | N          | Deleted Users   |
| Web Configuration                        | Greg Manning                              | GREG                 | 1                    | Y                | N          |                 |
| 8                                        |                                           |                      |                      |                  |            |                 |
| Users                                    |                                           |                      |                      |                  |            |                 |
|                                          |                                           |                      |                      |                  |            |                 |
| Profiles                                 |                                           |                      |                      |                  |            |                 |
| Post to MYOB Exo                         |                                           |                      |                      |                  |            |                 |
| Database Connections                     | Add Edit                                  | 4 (186)              | (s) found Reset Pase | swords           | Delete     |                 |
| TimeTrak Add-Ins                         | Lui                                       | 4 430                | Noor as              |                  | 0000       |                 |
| User: Administrator                      |                                           |                      |                      |                  |            |                 |
|                                          |                                           |                      |                      |                  |            | 1               |

Select the user to be reactivated and click on the Reactivate button.

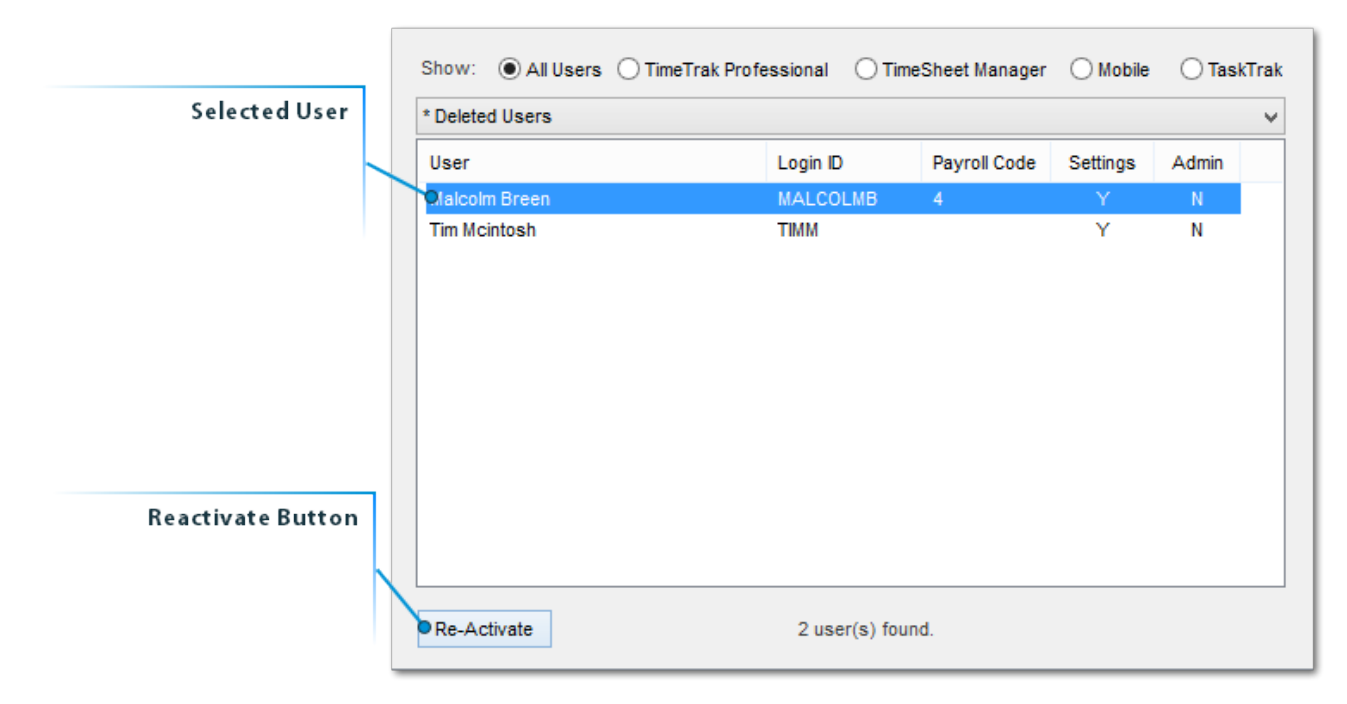

This will put the user back into the active list and they will use up the same licensing they had when they were deleted.

# **Exosoft Support**

Thank you for your upgrade of TimeTrak Professional.

If you have any questions or concerns please contact a team member at Focus by either emailing **support@exosoft.net.nz** or for urgent support please email and then call

NZ - 0800 12 00 99 Australia - 1800 60 80 77